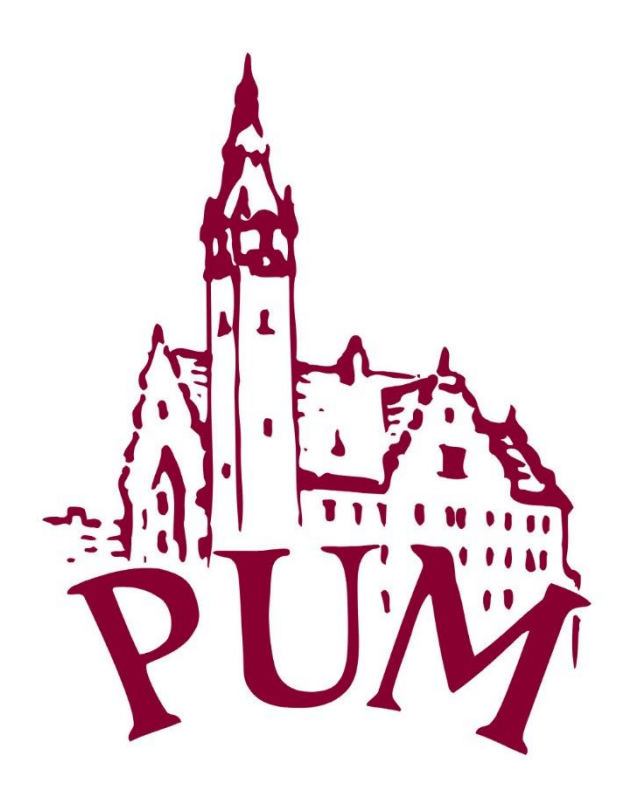

# Rejestracja w aplikacji mPracownik

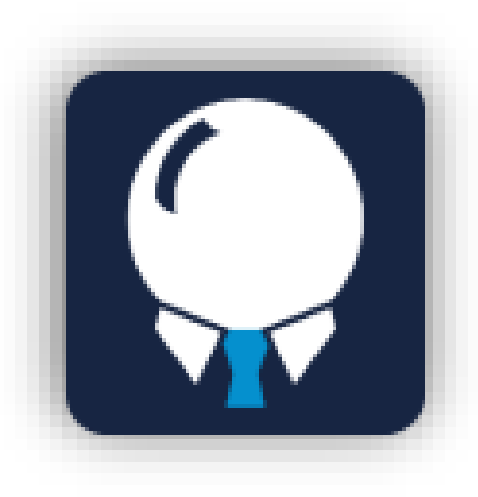

Przygotowali: Konrad Maćkowiak i Mariusz Wieczfiński, ZSI

# INSTALACJA APLIKACJI NA URZĄDZENIACH MOBILNYCH

Aplikację mPracownik instalujemy na naszym urządzeniu mobilnym. Zależnie od tego jaki posiadamy system operacyjny (Android, iOS), wyszukujemy aplikację w internetowym sklepie.

Uruchamiamy aplikację sklepu internetowego na naszym urządzeniu mobilnym.

Odpowiednio:

## dla urządzeń marki Apple

pozostałe urządzenia

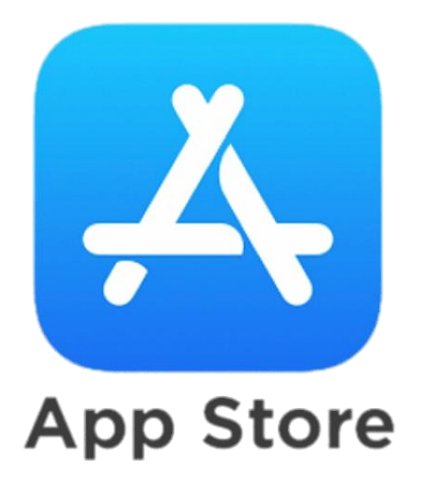

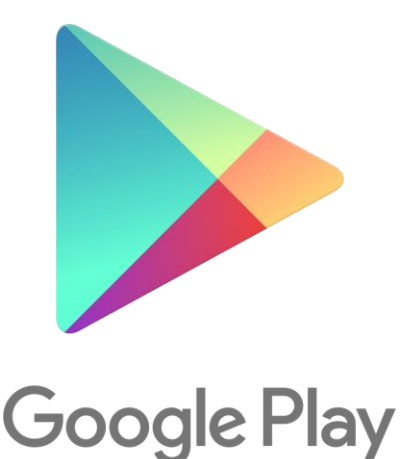

W głównym widoku aplikacji klikamy na pasek wyszukiwania, a następnie wpisujemy nazwę poszukiwanej aplikacji <u>mpracownik</u>

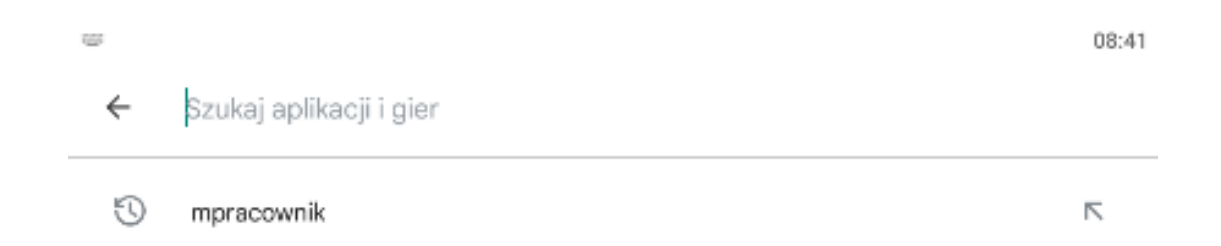

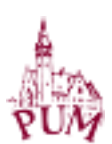

#### Po znalezieniu szukanej aplikacji klikamy przycisk Zainstaluj

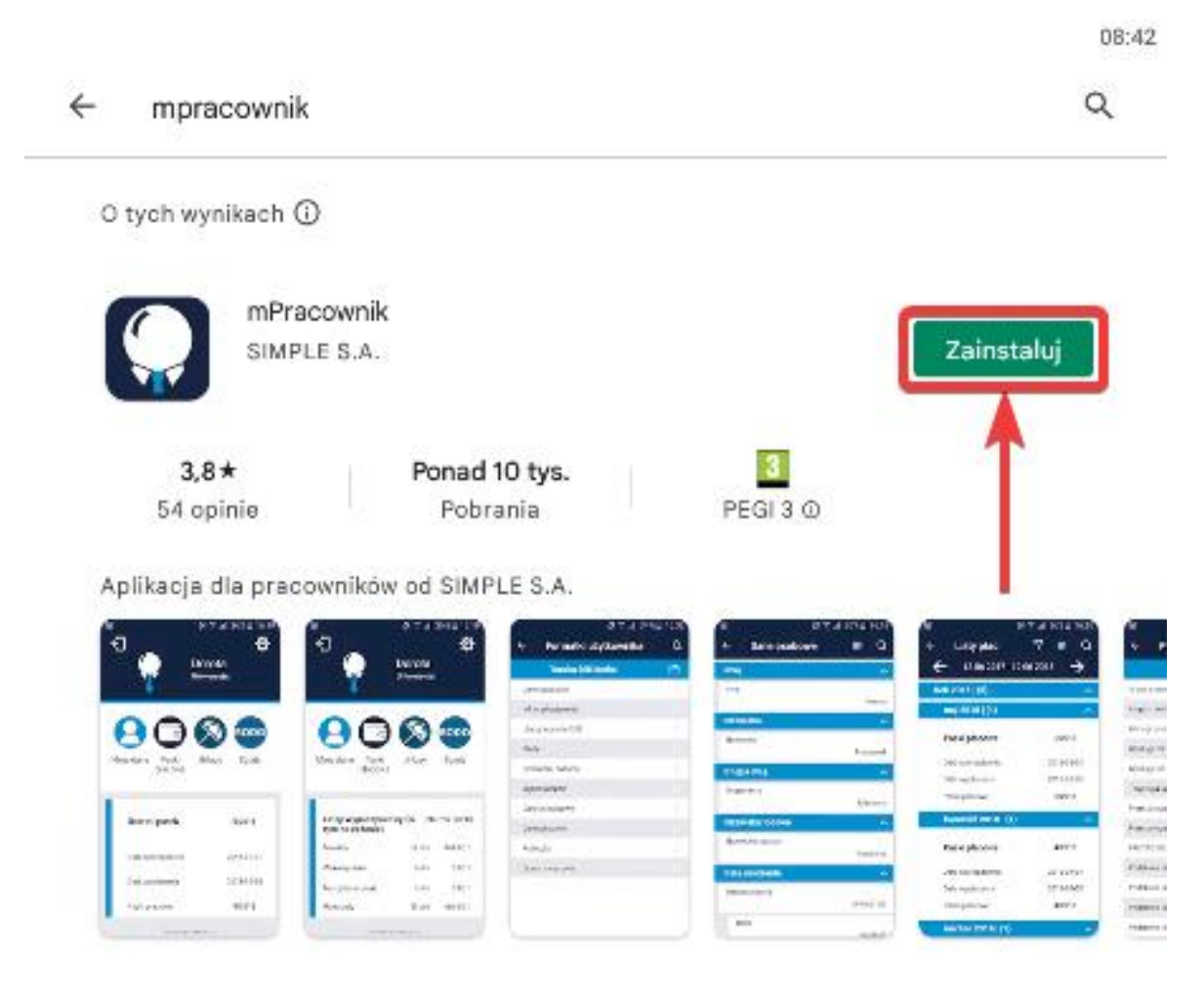

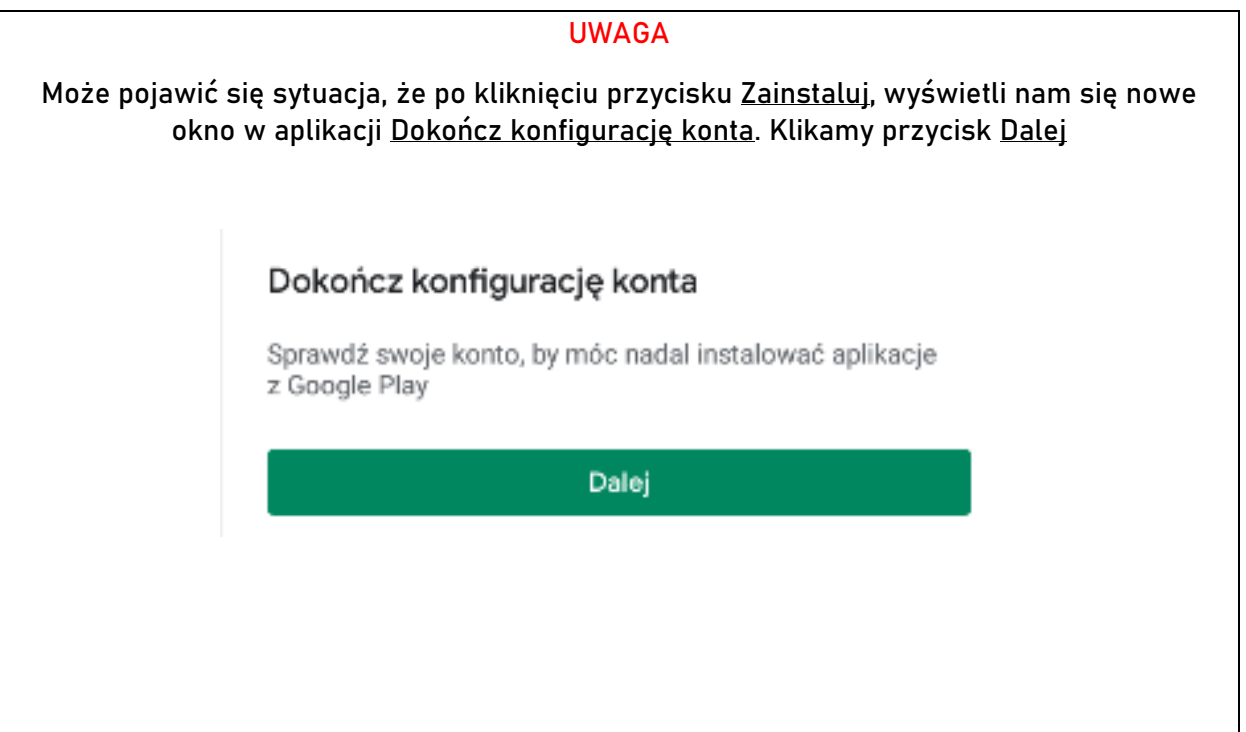

N

| l w kolejnym oknie klikamy przycisk <u>Pomiń</u> |                                                                                                    |  |  |
|--------------------------------------------------|----------------------------------------------------------------------------------------------------|--|--|
|                                                  | Google Play                                                                                                    |  |  |
|                                                  | Dokończ konfigurację konta<br>@gmail.com                                                                               |  |  |
|                                                  | Aby utworzyć konto, dodaj opcję płatności. Wybrany<br>instrument będzie obciążany tylko wtedy, gdy dokonasz<br>zakupu. |  |  |
|                                                  | <ul> <li>Dodaj kartę kredytową lub debetową</li> </ul>                                                                 |  |  |
|                                                  | O Dodaj płatności u operatora Orange                                                                                   |  |  |
|                                                  | O Dodaj system PayPal                                                                                                  |  |  |
|                                                  | O Dodaj paysafecard                                                                                                    |  |  |
|                                                  | O Wykorzystaj kod                                                                                                    |  |  |
|                                                  | Pomiń Dalej                                                                                                    |  |  |

Po zainstalowaniu aplikacji, uruchamiamy ją. Aplikacja posiada następujące logo:

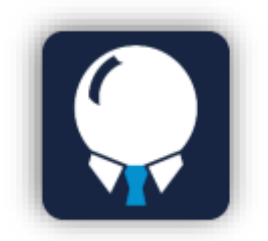

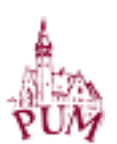

# INSTALACJA APLIKACJI NA KOMPUTERZE/LAPTOPIE

#### Na pulpicie urządzenia klikamy

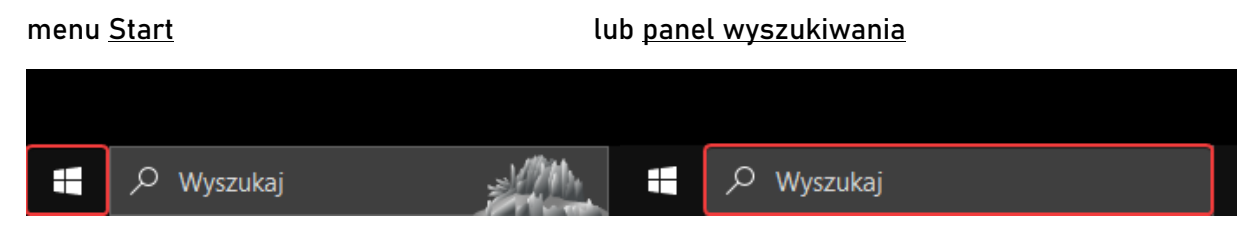

### Wyszukujemy aplikację Microsoft Store

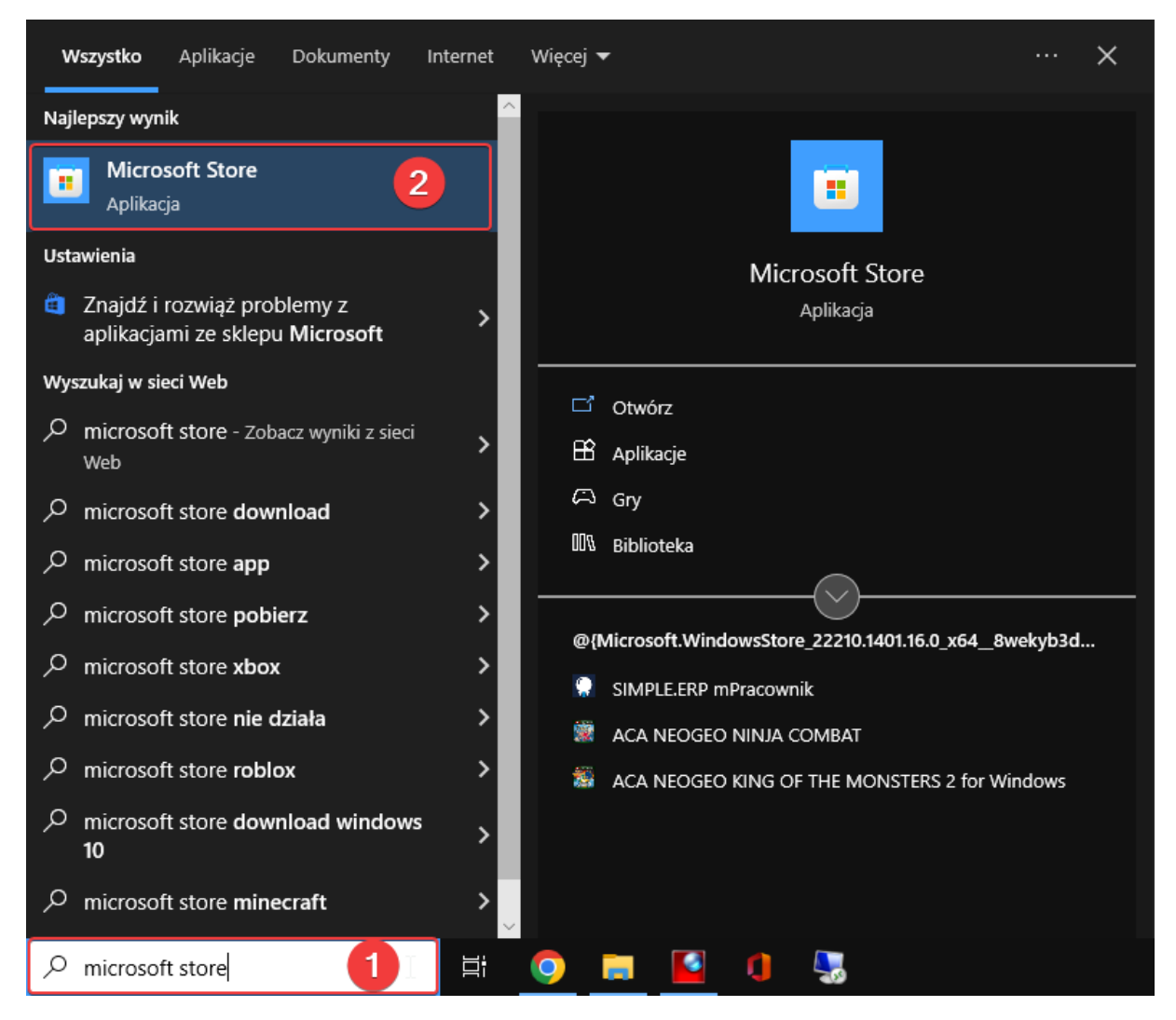

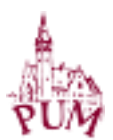

Otworzy nam się okno aplikacji <u>Microsoft Store</u>. W panelu wyszukiwania wpisujemy <u>mPracownik</u>

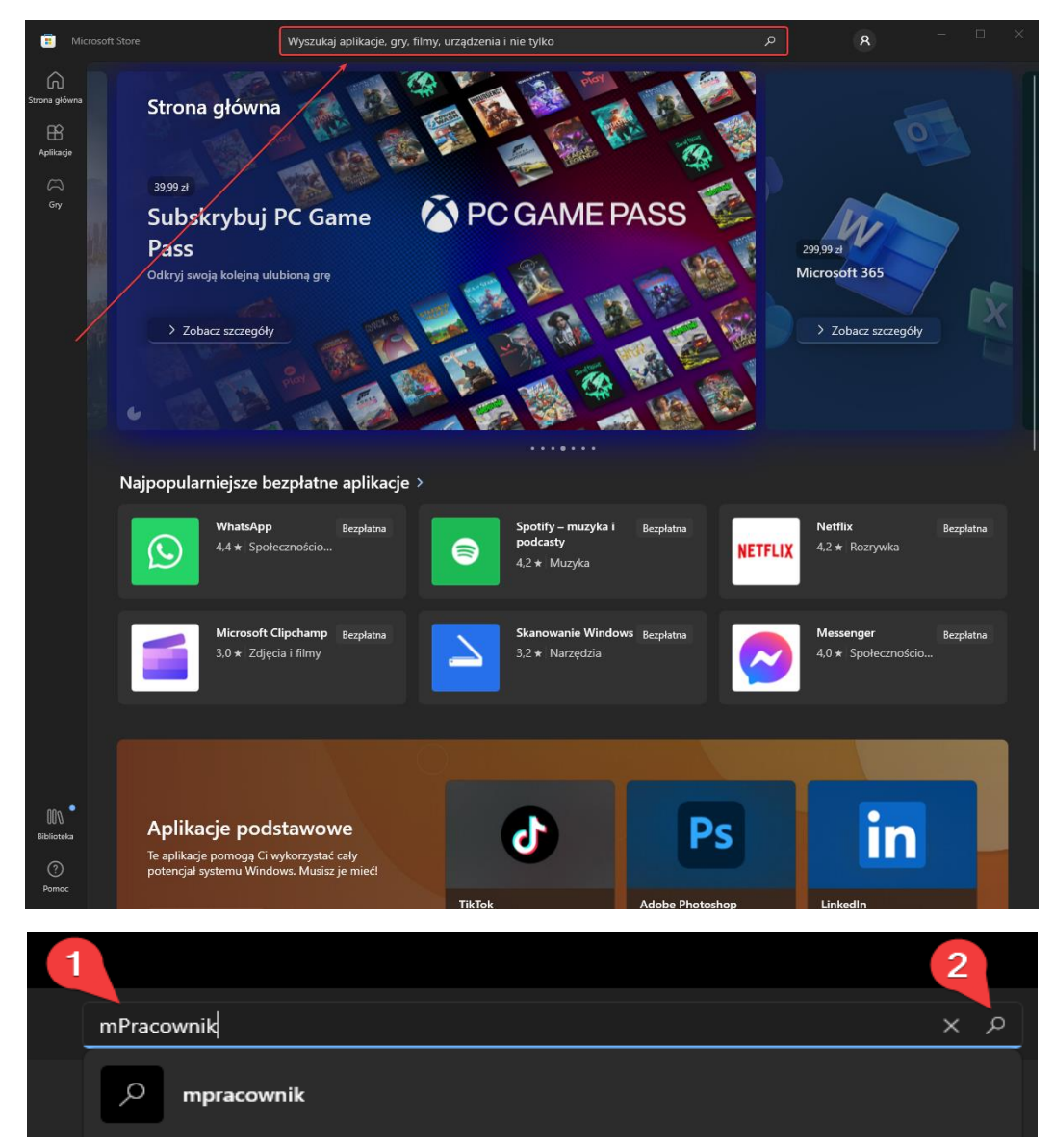

Wybieramy aplikację <u>SIMPLE.ERP mPracownik</u>

| mPracownik          |                                                                                                    | Я                                                                                                    |                                |        |
|---------------------|----------------------------------------------------------------------------------------------------|----------------------------------------------------------------------------------------------------|--------------------------------|--------|
| "mPra               | cownil                                                                                                    | <"                                                                                                    | 〒 Filtry                       |        |
| Wszystł             | cie działy                                                                                                    | Aplikacje                                                                                                    | G                              | עי     |
|                     | <b>SIMPLE.</b><br>3,2 ★   Ap                                                                                                    | ERP mPracow<br>Ilikacje Biznes                                                                                                    | nik <sub>Bezp</sub>            | ołatna |
| SIMPLE.E<br>pracown | RP mPracown<br>ikom organiza                                                                                                    | iik to rozwiązanie<br>icji stawiającym r                                                                                                    | e dedykowane<br>na skuteczne i |        |
|                     | C                                                                                                    |                                                                                                    | e<br>ren<br>ren                |        |
|                     | Ontering and         193300           Processed area         193300           Processed area         193300           Processed area         193300           Processed area         193300 | Specific and distribution         Specific and distribution         Sp |                                |        |
|                     |                                                                                                    |                                                                                                    |                                |        |

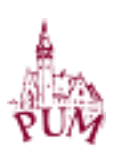

Klikamy <u>Pobierz</u>. W tym momencie aplikacja jest pobierana i instalowana na urządzeniu.

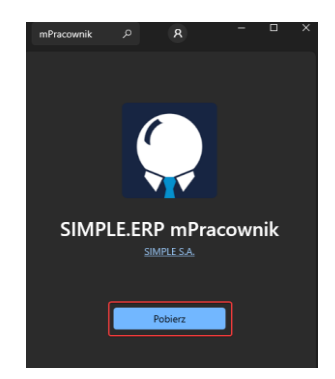

Po instalacji aplikacji, możemy ją uruchomić. Znajdziemy aplikację używając paska wyszukiwania

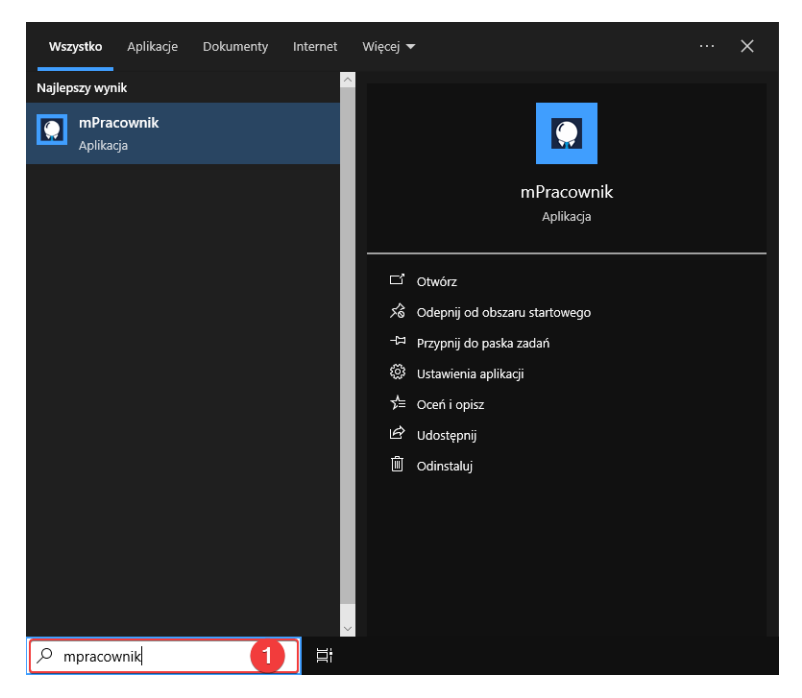

Korzystanie z aplikacji jest równie intuicyjne i efektywne zarówno na urządzeniach stacjonarnych, jak i mobilnych, zapewniając użytkownikom spójne i łatwe w użyciu doświadczenie na różnych platformach.

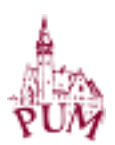

Po uruchomieniu aplikacji mPracownik klikamy strzałkę skierowaną w dół (Opcje dodatkowe).

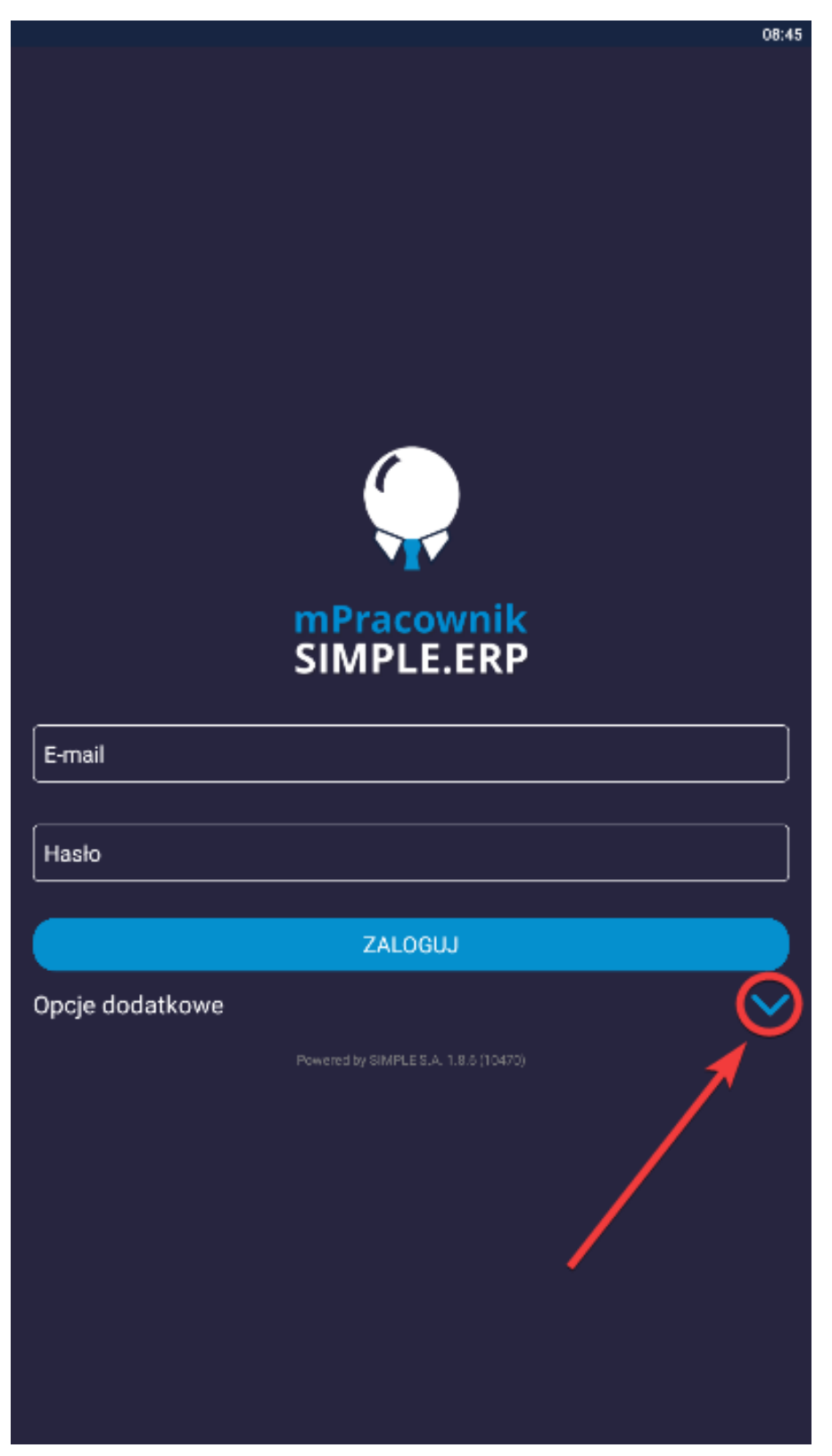

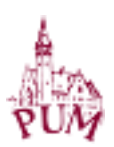

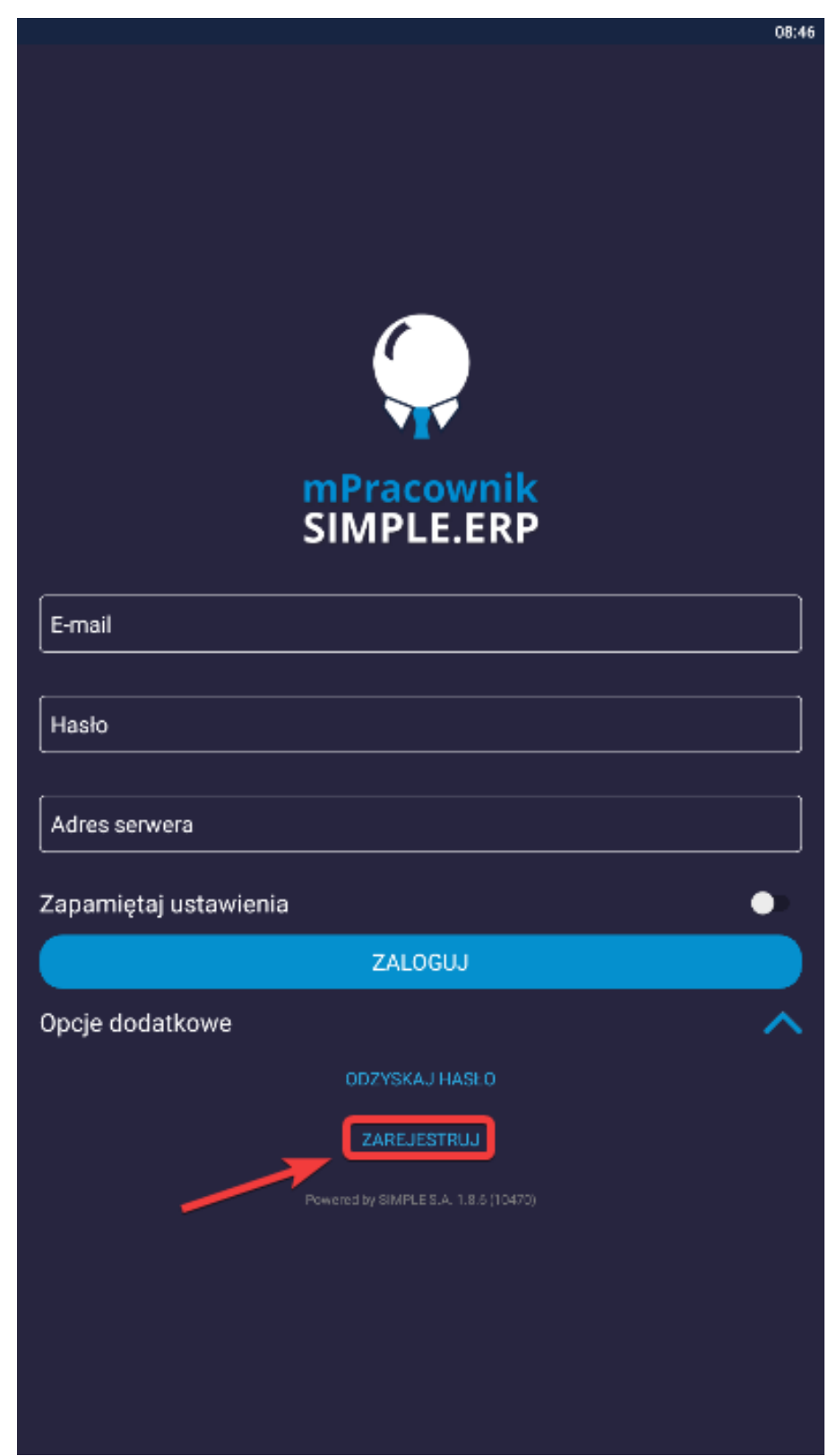

Wyświetlą się dodatkowe opcje, z których wybieramy ZAREJESTRUJ

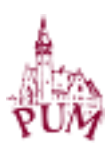

Wyświetli się pulpit rejestracji. Wypełniamy odpowiednio wszystkie pola:

- 1. E-mail: nasz pracowniczy adres email z końcówką @pum.edu.pl
- 2. Hasło: ustawiamy nasze WŁASNE SILNE hasło
- 3. Powtórz hasło: powtarzamy wprowadzone przez nas hasło
- 4. Adres serwera: wpisujemy <u>https://msimple.pum.edu.pl</u>
- 5. Po wypełnieniu wszystkich pól, klikamy przycisk ZAREJESTRUJ

|   | mPracownik<br>SIMPLE.ERP                    |           |
|---|---------------------------------------------|-----------|
| 1 | E-mail<br>pracownik@pum.edu.pl              |           |
| 2 | Hasło                                       | <b>\$</b> |
| 3 | Powtórz haslo                               | ø         |
| 4 | Adres serwera<br>https://msimple.pum.edu.pl |           |
|   | ZAREJESTRUJ                                 |           |
|   | 5                                           |           |

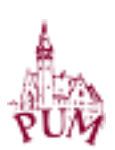

Pojawi się nowe okno i klikamy <u>REJESTRUJ ŹRÓDŁA DANYCH</u>

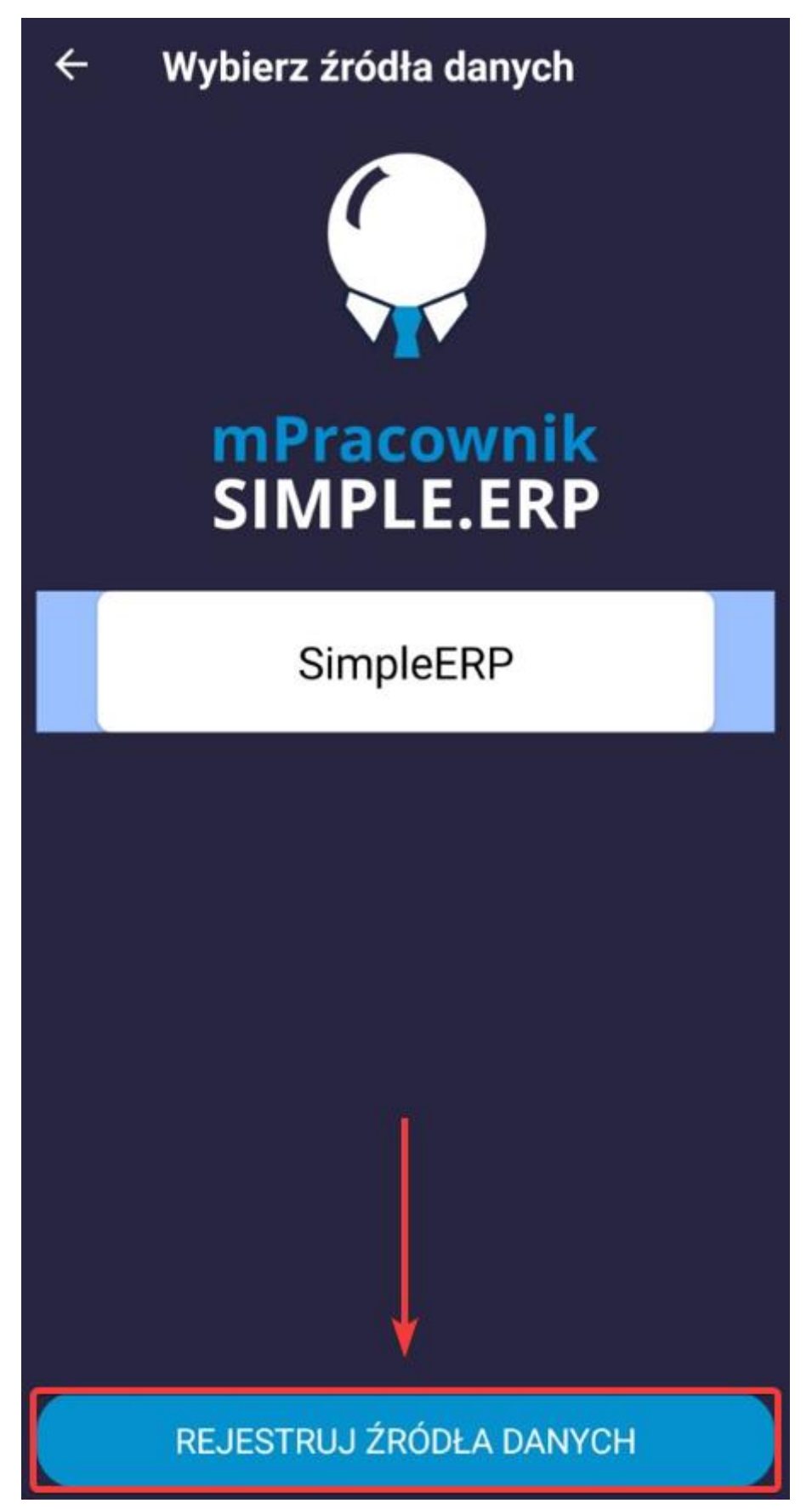

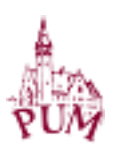

W tym momencie na naszą pocztę, przyjdzie link aktywacyjny z aplikacji, w celu dokończenia rejestracji konta użytkownika.

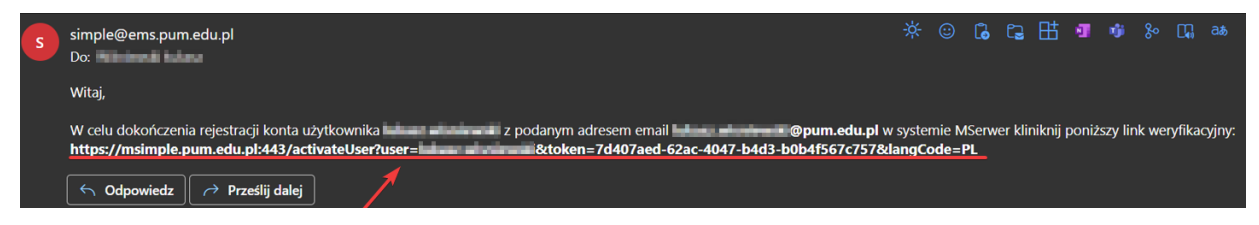

Klikamy link aktywacyjny bądź go kopiujemy do nowego okna przeglądarki. Wchodząc w link aktywacyjny, aktywujemy swoje konto do aplikacji mPracownik.

Po aktywowaniu konta, wracamy do aplikacji mPracownik i logujemy się swoimi poświadczeniami.

Po uruchomieniu aplikacji mPracownik klikamy strzałkę skierowaną w dół (Opcje dodatkowe).

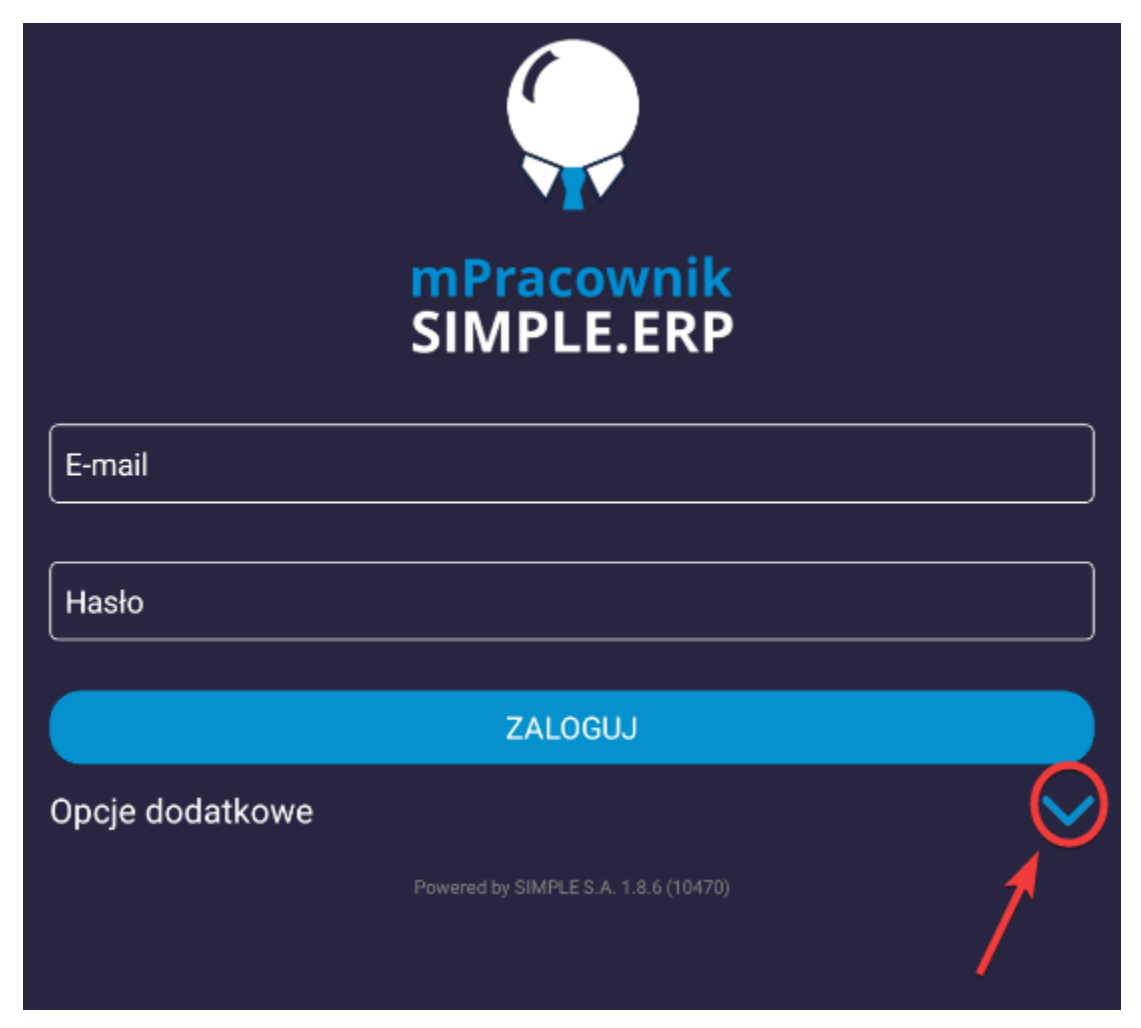

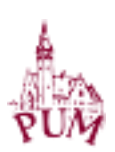

Wyświetli się pulpit logowania. Wypełniamy odpowiednio wszystkie pola:

- 1. E-mail: nasz pracowniczy adres email z końcówką @pum.edu.pl
- 2. Hasło: hasło które ustawiliśmy wcześniej w aplikacji
- 3. Adres serwera: wpisujemy <u>https://msimple.pum.edu.pl</u>
- Klikamy suwak w celu zapamiętania ustawień, dzięki temu będziemy w stanie logować się do aplikacji nie wpisując ponownie adresu e-mail oraz hasła
- 5. Klikamy przycisk <u>ZALOGUJ</u>

|   | <b>mPracownik</b><br>SIMPLE.ERP      |
|---|--------------------------------------|
| 1 | E-mail                               |
|   | konrad.mackowiak@pum.edu.pi          |
|   | Hasło                                |
| 2 |                                      |
|   | < Artres services                    |
| 3 | https://msimple.pum.edu.pl           |
|   | Zapamiętaj ustawienia                |
|   | 5 ZALOGUJ                            |
|   | Opcje dodatkowe 🔨                    |
|   | ODZYSKAJ HASŁO                       |
|   | ZAREJESTRUJ                          |
|   | Powered by SIMPLE S.A. 1.8.6 (10470) |

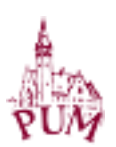

Jeżeli wszystko zostało wykonane poprawnie, pojawi się pulpit główny aplikacji mPracownik.

| ←] Pomorski (                                         | Jniwersytet Medyczny w  | Szczecinie         | \$              |
|-------------------------------------------------------|-------------------------|--------------------|-----------------|
| 2                                                     | Dokumenty               |                    | RODO            |
| Moje dane                                             | płacowe                 | Absencje           | RODO            |
|                                                       | Kalendarz<br>pracownika | РРК                |                 |
| Alexensja<br>chosoberes<br>Zatarization               | 2010-01-0<br>V          | 4 3623-64          | an (186-964)    |
| Opieka nad<br>okonskiere<br>art. 1954p<br>Zateriersko | 2012-13-3<br>N          | 6 - 38833-12       | - NA CLARK BANK |
| Rosença                                               | 2022-12-1               | 4 - 2022-12        | -16-2546-0100   |
|                                                       | Powered by SIMPLE       | S.A. 1.8.61.0 (61) |                 |

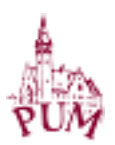

## **ODZYSKIWANIE HASŁA**

Na ekranie logowania aplikacji mPracownik klikamy strzałkę skierowaną w dół (Opcje dodatkowe).

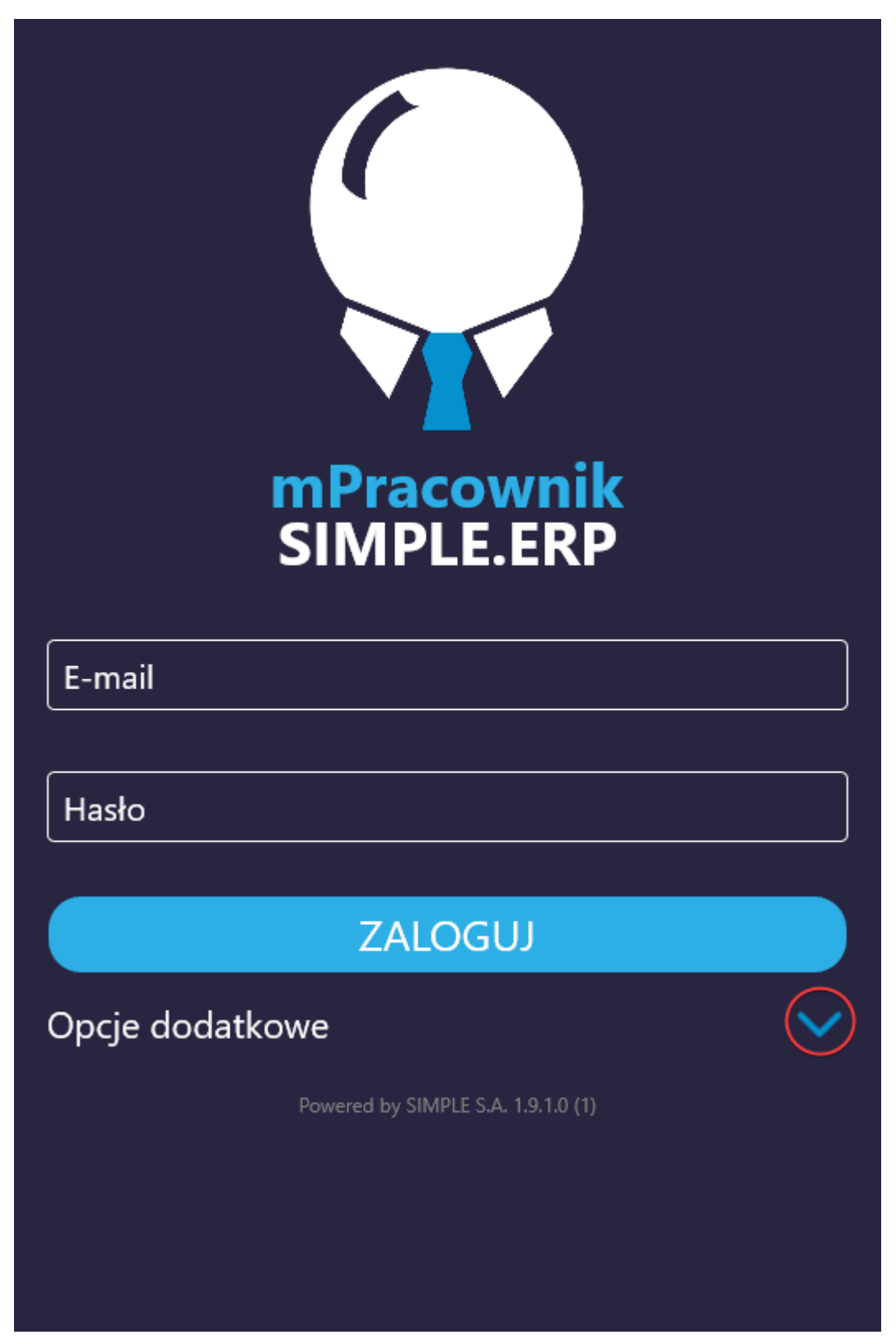

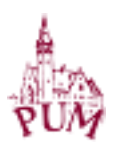

## Wybieramy <u>Odzyskaj hasło</u>

| mPracownik<br>SIMPLE.ERP   |                                 |   |  |
|----------------------------|---------------------------------|---|--|
| E-mail                     |                                 |   |  |
| Hasło<br>Adres serwera     |                                 |   |  |
| https://msimple.pum.edu.pl |                                 |   |  |
| Zapamiętaj ustawienia      |                                 |   |  |
|                            | ZALOGUJ                         |   |  |
| Opcje dodatkowe            |                                 | ~ |  |
|                            | Odzyskaj hasło                  |   |  |
|                            | Zarejestruj                     |   |  |
| Zobacz demo                |                                 |   |  |
| Deklaracja dostępności     |                                 |   |  |
| Powe                       | ered by SIMPLE S.A. 1.9.1.0 (1) |   |  |

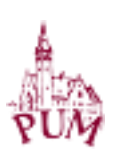

Pojawi się nowe okienko, w którym wprowadzamy kolejno 1. E-mail 2. Adres serwera (https://msimple.pum.edu.pl)

po czym klikamy przycisk <u>Odzyskaj hasło</u>

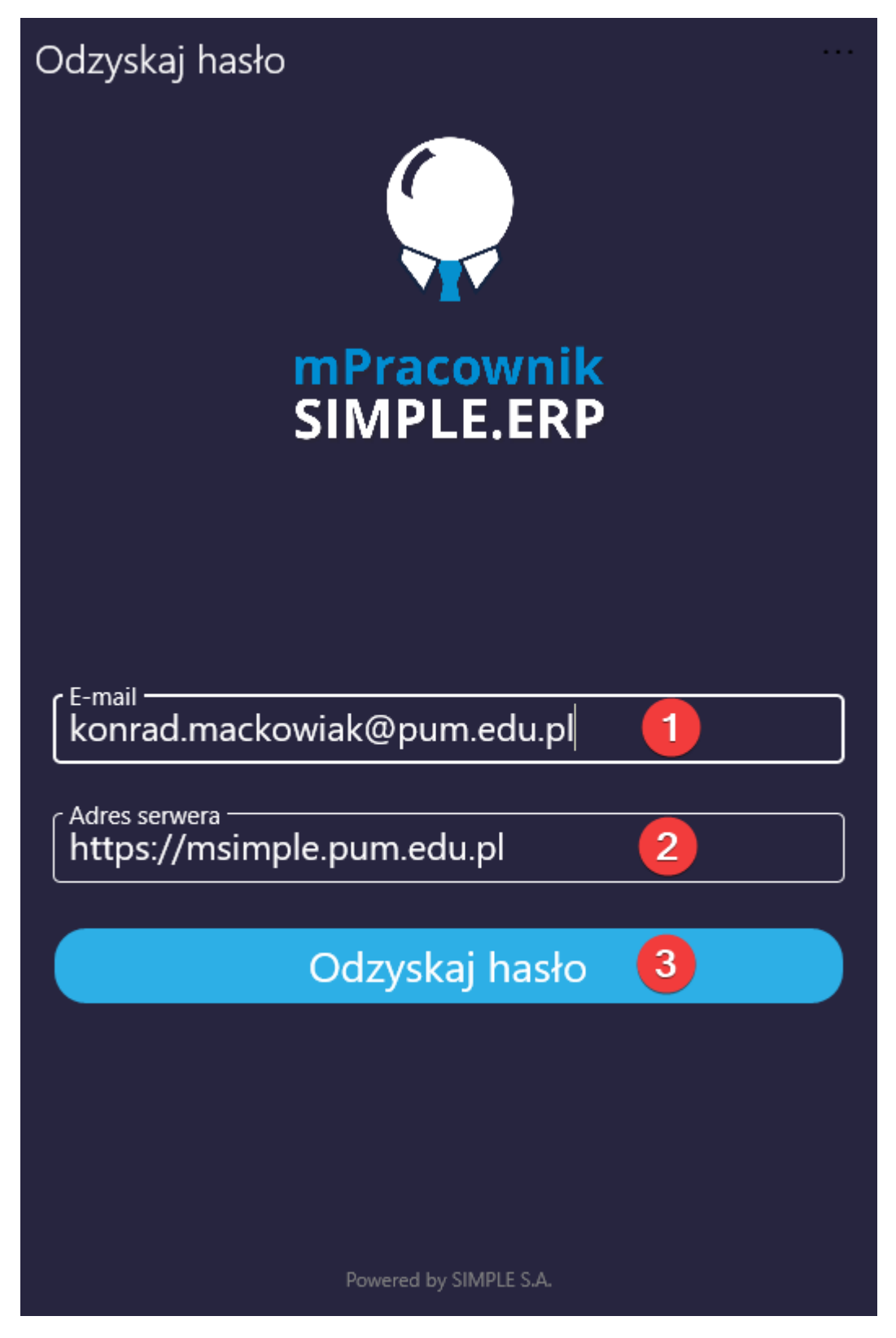

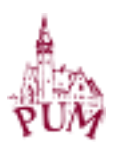

Pojawi się okienko potwierdzające wysłanie wiadomości E-mail z linkiem do zresetowaniem hasła

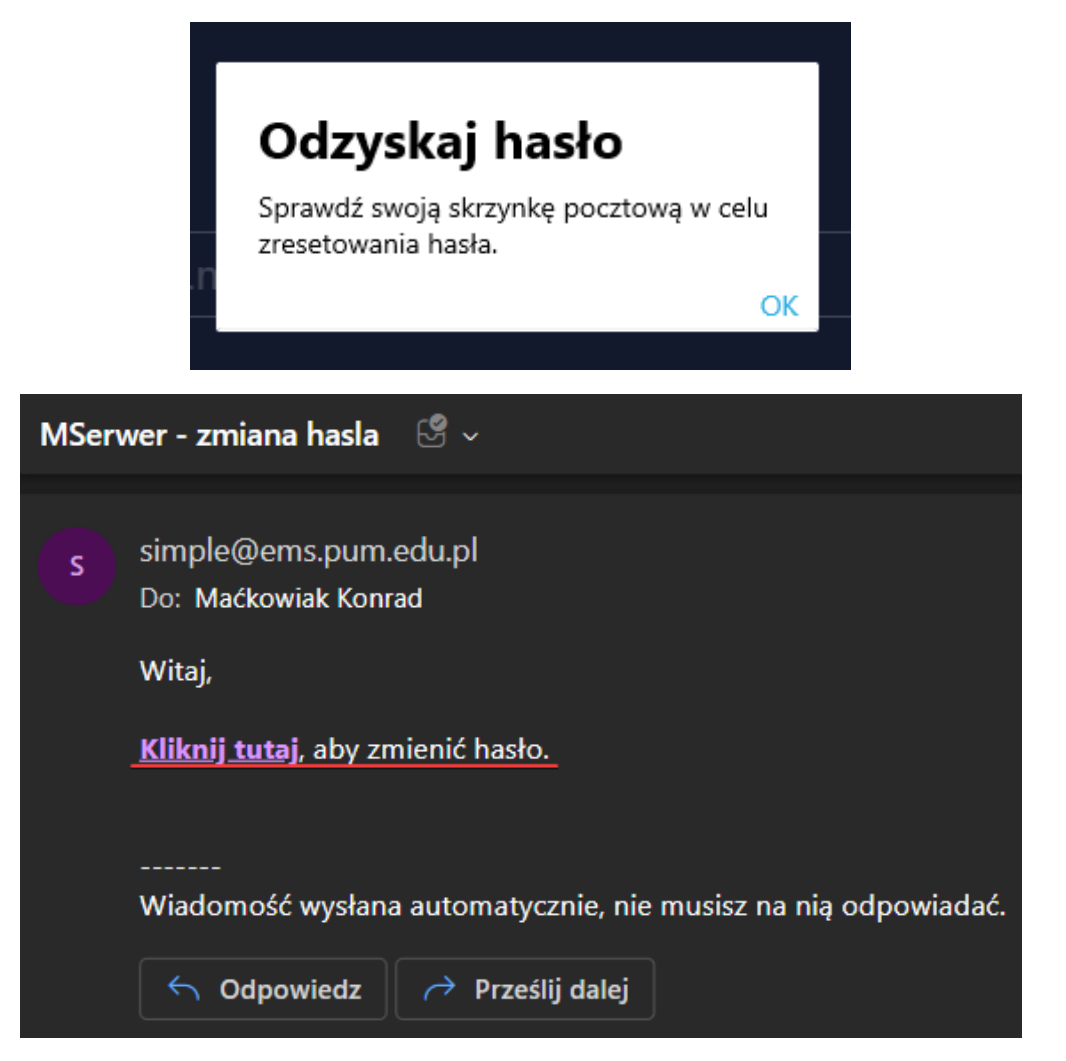

Wprowadzamy nasze nowe hasło i klikamy przycisk Zmień hasło

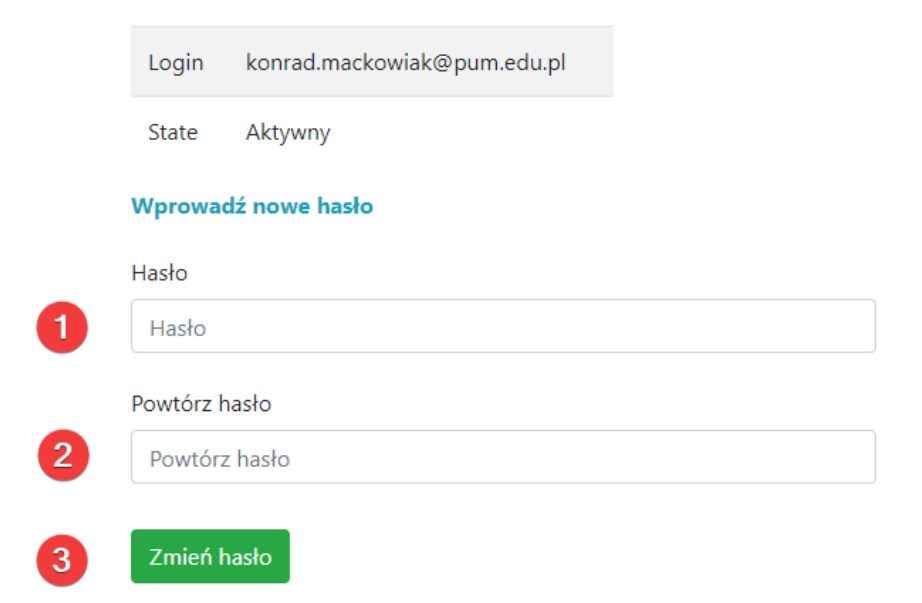

W tym momencie zmieniliśmy swoje hasło dostępu do aplikacji mPracownik.

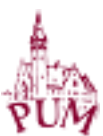